Romain Lheureux

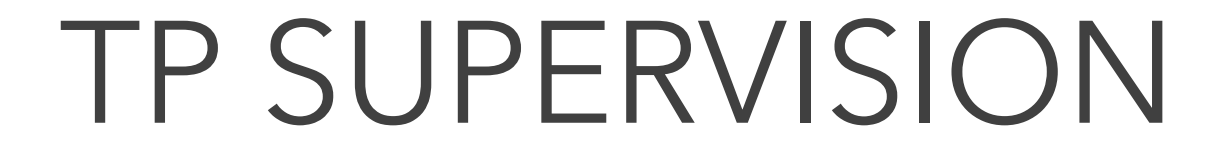

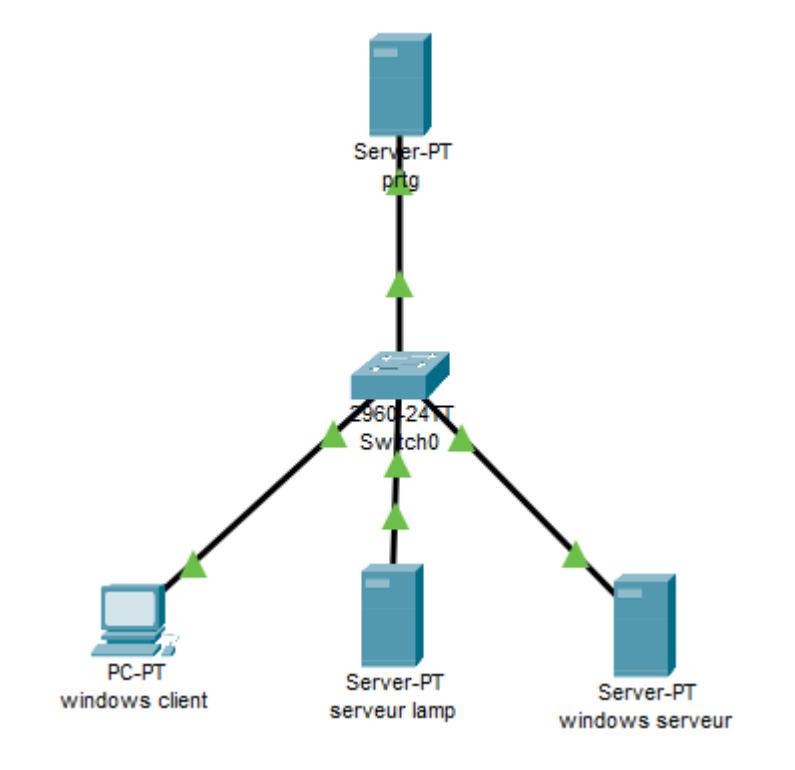

**BTS SIO SAINT LUC CAMBRAI** 

Session 2024-2025

# SOMMAIRE

- PRTG
- Installation de prtg
- Supervision serveur linux
- Supervision Windows
- choix d'une solution

#### PRTG

 PRTG est une solution de surveillance qui suit en temps réel les performances des appareils pour cela il utilise des capteurs ce qui peut nous donner des informations sur l'utilisation du CPU et encore plein d'autre information différente grâce a un agent SNMP, ce protocole interroge un appareil sur ses performances et sa configuration

# Installation de prtg

 Pour l'installation de prtg nous allons devoir utiliser un Windows serveur pour cela nous devons nous rendre sur le cite d'installation : <u>https://www.paessler.com/fr</u>, et suivre les étapes.

## Installation de prtg

|                                                                                | E Bienvenue                                                                                                    | Nouvelles entrées de log 1                                                                                 |
|--------------------------------------------------------------------------------|----------------------------------------------------------------------------------------------------|----------------------------------------------------------------------------------------------------|
| RTG Network Monitor (WIN-S8KU0GKC05E)                                          | PRTG RETWORK<br>NETWORK<br>MONITOR Bi                                                                                                    | envenue Administrateur système PRTG!                                                                       |
| 'utilisateur<br>Imin<br>: passe<br>dmin                                        | 9<br>1 1 Erret<br>1 0 Erret<br>1 0 Aret<br>1 1 CK<br>1 0 K<br>1 0 | ur<br>ur (acquittée)<br>lissement<br>ause<br>1<br>1<br>1<br>1<br>1<br>1<br>1<br>1<br>1<br>1<br>1<br>1<br>1 |
| Connexion<br>ot de passe ?<br>ms pour Windows, macOS, IOS, Android (en option) | U 0 inter<br>? 7 inco<br>Tous les capteurs                                                                                                    | teurs<br>Alarmes actuelles                                                                                 |

Une fois l'installation effectuer nous allons effectuer une double clique sur l'application PRTG ensuite nous allons utiliser les ID de base qui sont, utilisateur : prtgadmin, mot de passe ; prtgadmin

Nouvelles entrées de log 1 📙 1 🧹

Voir toutes les alarmes

TRUSTPILOT

#### Supervision serveur linux

|                                                                                                    | Ajouter un groupe à Sonde locale                                                                                                    |                                                                                                    |
|----------------------------------------------------------------------------------------------------|----------------------------------------------------------------------------------------------------|----------------------------------------------------------------------------------------------------|
| ddress 127.0.0.1,[::1]<br>dress udp:161                                                                                       |                                                                                                    |                                                                                                    |
|                                                                                                    | Ajout d'un nouveau groupe                                                                                                    |                                                                                                    |
| *****                                                                                                    | Organisez vos équipements connectés dans PRTG en groupes. Vous pouve<br>vous le souhaitez.                                                                                                    | ez définir autant de groupes et sous-groupes o                                                                                 |
| DN: Access Control Setup                                                                                                    | Si vous voulez automatiser la configuration de la supervision pour un group<br>de découverte automatique à votre groupe ou sonde. Pour cela, utilisez le la<br>célectiones Émissemente la literative un groupe de déceutet automations. | pe d'équipements connectés, ajoutez un grouj<br>menu contextuel des groupes ou sondes, ou<br>dans la barra de monu principale. |
| s section defines who is allowed to talk to your running<br>p agent.                                                          | selectionnez equipements   Ajouter un groupe de decouverte automatique                                                                                                    | oans la barre de menu principale.                                                                                              |
|                                                                                                    | Paramètres de base du groupe                                                                                                    |                                                                                                    |
| uments viewname included [oid]                                                                                                | Nom du groupe 🔍                                                                                                    |                                                                                                    |
| em + hrSystem groups only                                                                                                    | Jamp linux                                                                                                    |                                                                                                    |
| systemonly included .1.3.6.1.2.1.1<br>systemonly included .1.3.6.1.2.1.25.1                                                   | Balises                                                                                                    | _                                                                                                    |
|                                                                                                    | 0                                                                                                    | l                                                                                                    |
| nunity: a SNMPv1/SNMPv2c read-only access community name<br>uments: community [default hostname network/bits] [oid   -V view] | Paramètres de la déseuverte automatique                                                                                                    |                                                                                                    |
| aply access to evenuene to the sustamonly view                                                                                | Faranter es de la decouver le automatique                                                                                                    |                                                                                                    |
| nity public default                                                                                                    | Niveau de la decouverte automatique                                                                                                    |                                                                                                    |
| nity6 public default                                                                                                    | Pas de découverte automatique (par défaut)                                                                                                    |                                                                                                    |
|                                                                                                    |                                                                                                    | Annuler                                                                                                    |

- Par default prtg met une arborescence déjà élaborer car il utilise une découverte automatique d'équipement, dans notre cas nous allons supprimer cette arborescence, pour ce faire nous allons faire la croix bleue sur détection réseau afin de le supprimer
- nous allons créer un groupe pour notre lamp linux pour se faire nous allons nous rendre sur la croix bleue a droit et ajouter un groupe
- Nous allons superviser un serveur lamp pour se faire nous allons installer le protocole snmp, avec la commande : apt install snmpd
- Ensuite nous allons utiliser la commande nano /etc/snmp/snmpd.conf pour que notre prtg puisse relever les informations sur le serveur lamp grâce aux capteurs . afin de modifier agentaddress et rocommunity public default

| $\sim$ |      | • •   |        |     |      |
|--------|------|-------|--------|-----|------|
| ้วนเ   | perv | ISION | serveu | r I | INUX |
|        |      |       |        |     |      |

| Paramétrages de base de l'équipement<br>Nom de l'équipement | root@debian11:∼# ip a<br>1: lo: <loopback.up.lower th="" u<=""><th>]</th></loopback.up.lower>                                                                                                    | ]                                                                                                    |
|-------------------------------------------------------------|----------------------------------------------------------------------------------------------------|----------------------------------------------------------------------------------------------------|
| lamp                                                        | link/loopback 00:00:00:                                                                                                    | 译 Racine                                                                                                    |
| Version IP 🖲                                                | inet 127.0.0.1/8 scope<br>valid_lft forever pr                                                                                                    | E m Serveur central PRTG R<br>État du serveur<br>100 %                                                                                                    |
| IPv4 (par défaut)                                           | inet6 ::1/128 scope hos                                                                                                    | □ □ Sonde locale                                                                                                    |
| O IPv6                                                      | valid_lft forever pr<br>2: ens18: <broadcast.multic< td=""><td>Equipement de la sonde २२<br/>État de la sonde ↓ État du serveur ↓ État du système + Ajouter un<br/>100 % 100 % 100 %</td></broadcast.multic<> | Equipement de la sonde २२<br>État de la sonde ↓ État du serveur ↓ État du système + Ajouter un<br>100 % 100 % 100 %                                                                                                    |
| Adresse IPv4/Nom DNS 🔍                                      | link/ether bc:24:11:14:                                                                                                    | 🗆 🛱 lamp linux                                                                                                    |
| 192.168.206.23                                              | altname_enp0s18<br>ine、192.168.206.23/24                                                                                                    | A serveur lamp  Ping Oms Charge CPU (S. Visk Free: / Ajouter un Serveur lamp  Ping Oms Serveur lamp  Ping Oms Serveur lamp  Ping Oms Serveur lamp  Ping Oms Serveur lamp  Ping Oms Serveur lamp  Ping Oms Serveur lamp  Serveur lamp  Serve |

- Ensuite nous allons ajouter notre équipement a notre groupe pour se faire nous allons cliquer sur ajouter un équipement pour se faire nous allons définir un nom et l'adress ip de notre serveur lamp
- Ensuite nous allons définir plusieurs capteurs dans notre cas nous allons utiliser les capteur ping, cpu, et disque il est possible d'ajouter grands nombres de capteurs diffèrent.

#### Supervision Windows

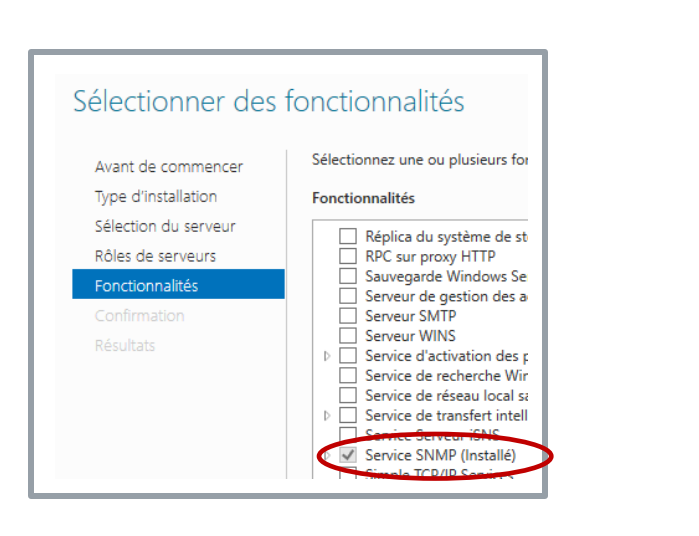

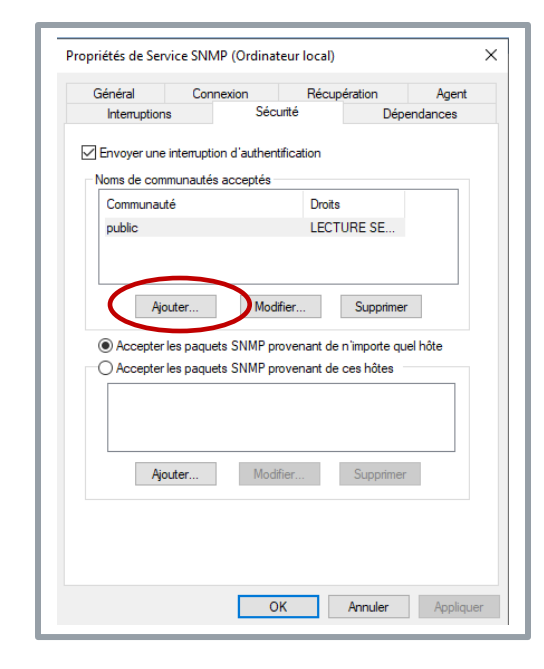

- Ensuite nous allons effectuer les mêmes étapes pour notre Windows serveur, dans un premier temps nous allons installer le protocole snmp qui se trouve dans les fonctionnalités
- Une fois le protocole installer nous allons nous rendre dans service afin de chercher service SNMP, l'onglet sécurité nous allons ajouter une communauté et cocher sur la case accepter les paquets SNMP provenant de n'importe quel hôte

### Supervision Windows

| 🛱 Racine                                                                        |  |
|---------------------------------------------------------------------------------|--|
| 🗇 📼 Serveur central PRTG 🏳                                                      |  |
| État du serveur<br>100 %                                                        |  |
| 🖻 📮 Sonde locale                                                                |  |
| 🗇 📟 Équipement de la sonde 🏳                                                    |  |
| État de la sonde<br>100 % État du serveur État du système<br>100 % tous capteur |  |
| 🛱 🛱 lamp linux                                                                  |  |
| 🖻 🔿 serveur lamp 🗁                                                              |  |
| Ping Charge CPU (S 1% Disk Free: / Ajouter un capteur                           |  |
| □ 🛱 windows serveur                                                             |  |
| ⊟ & windows serveur I⊐                                                          |  |
| V Ping<br>0 ms Charge CPU (S + Ajouter un<br>capteur                            |  |
|                                                                                 |  |
|                                                                                 |  |

- Comme nous pouvons le voir il arrive a communiquer avec le Windows serveur
- Si nous voulons superviser une windows client c'est le même procéder que sur Windows serveur pour installer le snmp il nous suffit de nous rendre dans paramètres; applications ; fonctionnalités Facultatives
- Ensuite il nous reste a installer un protocole snmp et la configuration et la même qui sur windows serveur

## Choix d'une solution

 Pour le choix de la solution je vais retenir la solution prtg avec sa simplicité de déploiement avec une licence, mais aussi avec un système de supervision qui est assez simple a configurer